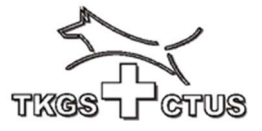

## Aufbau der CaniPro Anwendungen

Nach dem Login öffnet sich das Grundbild des Prüfungsprogrammes

| 4        | Câ                   | O A https://tkgs.prod2.dimaster.ch/cp/                                                                           | * | 0 2                      | ය 🙂 ඩු =        |
|----------|----------------------|----------------------------------------------------------------------------------------------------|---|--------------------------|-----------------|
|          | ткся Стия            | Hunde<br>Hier können die Leistungshefte deiner Hunde verwaltet werden. Klicke auf die Lupe, um Details zu sehen. |   |                          | DE FR           |
| 9        | Dashboard            | Suche                                                                                                    |   |                          |                 |
| ļ        | Hunde<br>Anmeldungen |                                                                                                    |   | Leistungsheft beantragen | Hund hinzufügen |
|          | Rechnungen           | Meine Hunde                                                                                                    |   | Status                   |                 |
| Ŷ        | Prüfungen            | Keine Enträge vorhanden                                                                                          |   |                          |                 |
| 層        | Shop                 |                                                                                                    |   |                          |                 |
| <b>8</b> | Kurs                 |                                                                                                    |   |                          |                 |
| ぷ        | DK                   |                                                                                                    |   |                          |                 |
| ¢        | Logout               |                                                                                                    |   |                          |                 |
|          |                      |                                                                                                    |   |                          |                 |

Mit dem Pfeil oben links geht es 1 Seite zurück (ohne Speichern)

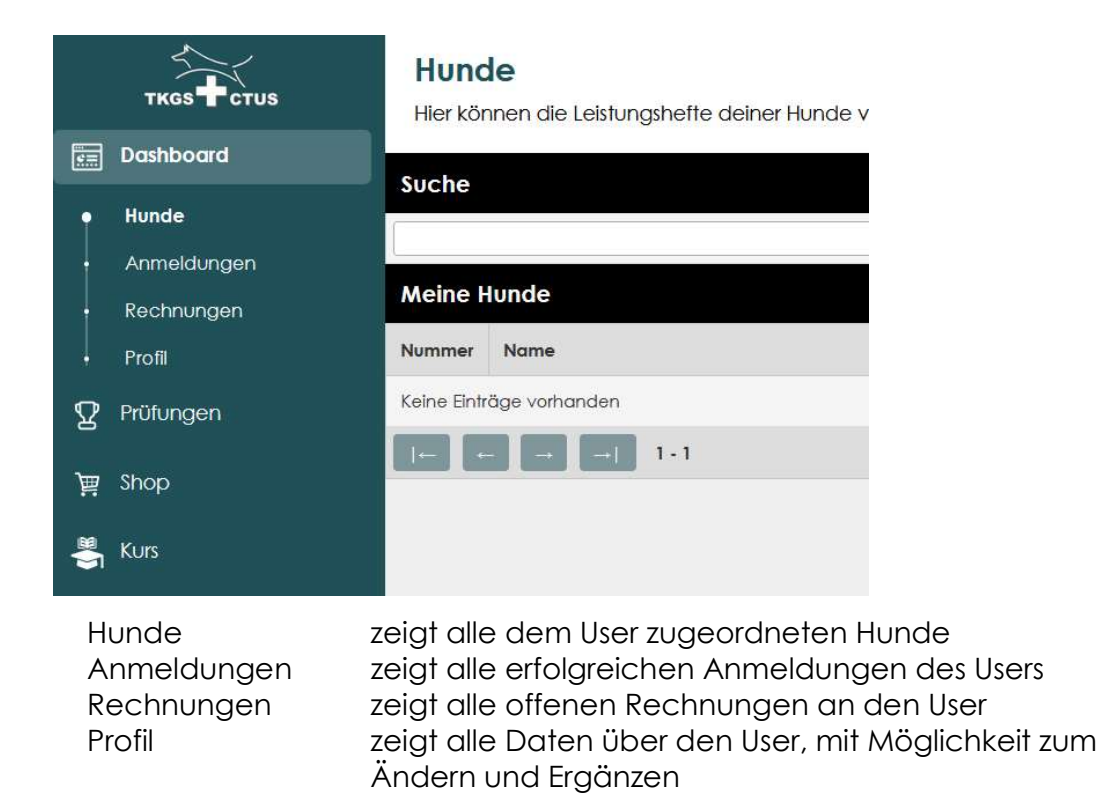

Die Eingabe Möglichkeiten werden weiter unten ausführlich beschrieben.

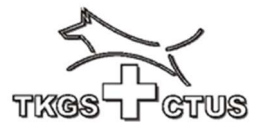

|                       | Prüfungsspiegel<br>Im Prüfungsspiegel werden all<br>Suche |  |  |
|-----------------------|-----------------------------------------------------------|--|--|
| Prüfungen             |                                                           |  |  |
| <ul> <li>Pr</li></ul> | Übersicht                                                 |  |  |
| Ranglisten            | Datum 🛇 Name                                              |  |  |

Im Prüfungsspiegel werden alle publizierten Prüfungen, sortiert nach Datum, angezeigt. Details zur Prüfung können eingesehen werden mit der **Lupe**.

In der Rubrik «Ranglisten» werden sämtliche Ranglisten nach Datum sortiert angezeigt. Eine einzelne Rangliste kann mit der **Lupe** geöffnet werden.

| ÷      | Profil    |                                                                                                    |                                                                                   |  |  |
|--------|-----------|----------------------------------------------------------------------------------------------------|-----------------------------------------------------------------------------------|--|--|
| 8      | Prüfungen |                                                                                                    |                                                                                   |  |  |
| 嵐      | Shop      |                                                                                                    |                                                                                   |  |  |
|        | Kurs      |                                                                                                    |                                                                                   |  |  |
| ጜ      | DK        |                                                                                                    |                                                                                   |  |  |
| ٢      | Logout    |                                                                                                    | Die weiteren Rubriken bedeuten:                                                   |  |  |
| Shop   |           | zeigt all<br>(vorbere                                                                                                    | e im webshop erhältlichen Artikel, mit Preis<br>eitete Bestellung durch den User) |  |  |
| Kurs   |           | zeigt alle ausgeschriebenen Kurse der TKGS<br>aufgeteilt nach TKGS, Sporthunde Trainer (SHT),<br>Schutzdiensthelfer (SDH, AKH)<br>(vorbereitete Anmeldung durch den User) |                                                                                   |  |  |
| DK     |           | Delegie                                                                                                    | ertenkonferenz der TKGS                                                           |  |  |
| Logout |           | schliesst                                                                                                    | st die Anwendung, und meldet den User ab                                          |  |  |